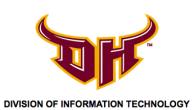

# How to Delete CSUDH Email Account

For Android (4.4.2)

1) Navigate to your Application Menu by tapping on the 📖 icon.

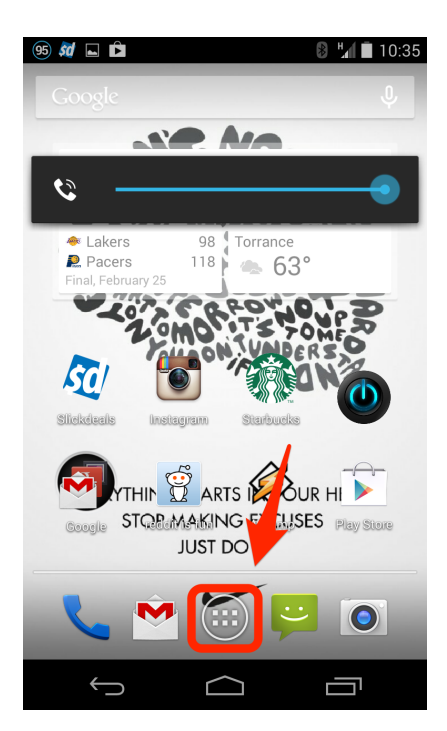

2) Locate and tap on **Settings**.

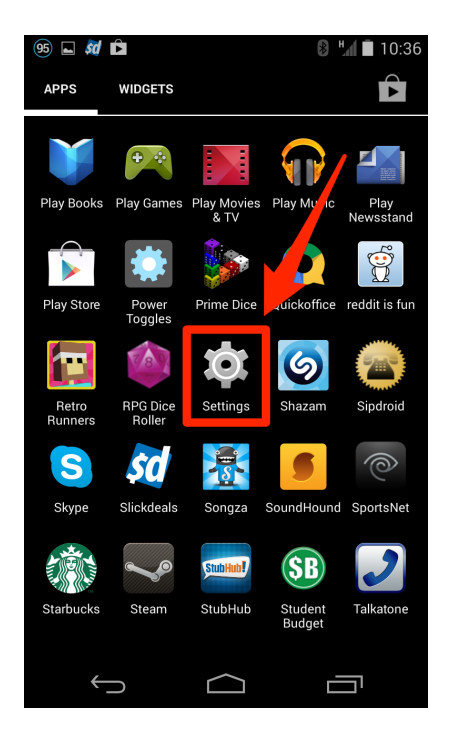

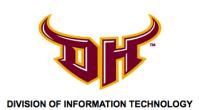

3) Scroll down and tap Corporate.

| 87 🖬 🌌 🖬 🗈 🛛 🕴 👘 10:55                                                                                                    |
|----------------------------------------------------------------------------------------------------|
| 🔯 Settings                                                                                                    |
| PERSONAL                                                                                                    |
| ♀ Location                                                                                                    |
| Security                                                                                                    |
| A Language & inp                                                                                                    |
| Backup & rese     General Action of the second second sec |
| ACCOUNTS                                                                                                    |
| 🙆 Corporate                                                                                                    |
| 😌 Dropbox                                                                                                    |
| 8 Google                                                                                                    |
| 🌀 Shazam                                                                                                    |
| + Add account                                                                                                    |
|                                                                                                    |

4) Tap on your **CSUDH email account**.

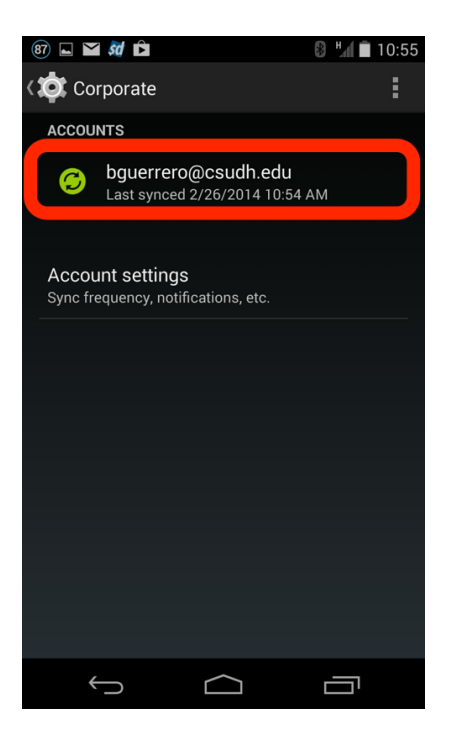

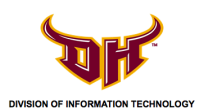

# 5) Tap on the 🚺 icon.

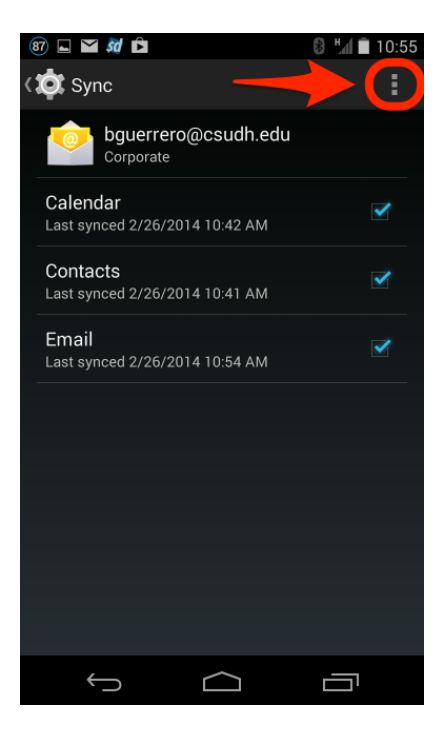

#### 6) Tap **Remove account**.

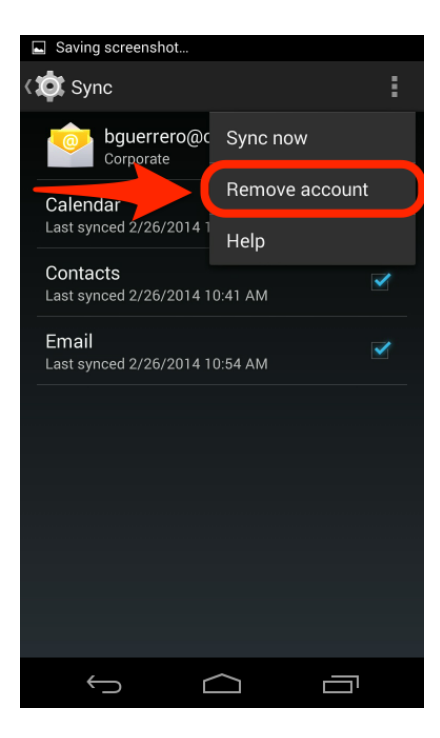

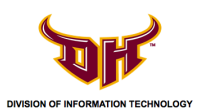

7) Tap **Remove account** again to confirm.

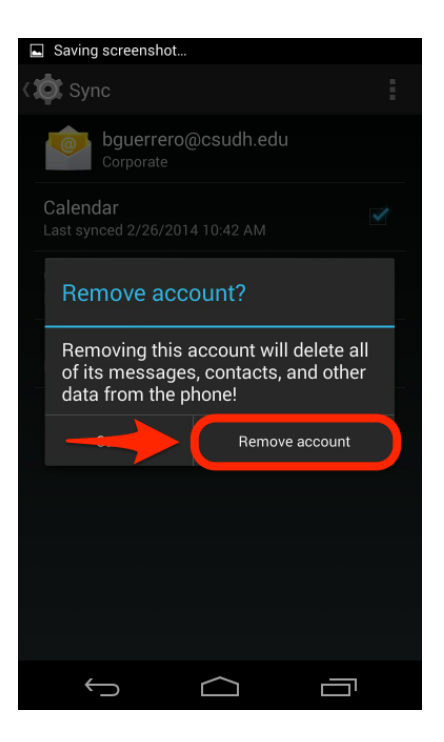

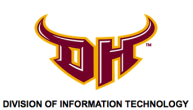

# How to Re-Add CSUDH Email Account

For Android (4.4.2)

1) Navigate to your Application Menu by tapping on the 📖 icon.

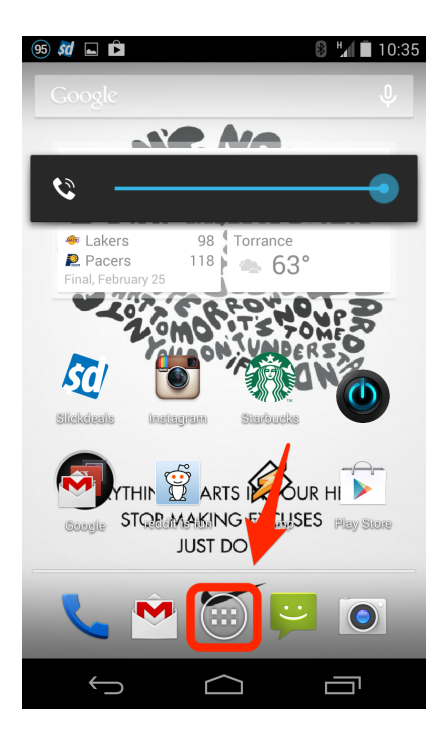

2) Locate and tap on **Settings**.

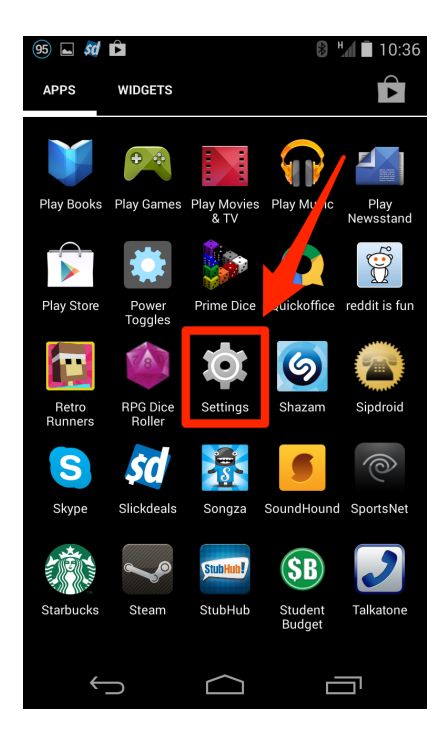

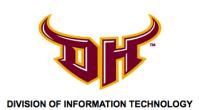

3) Scroll down to and tap +Add Account.

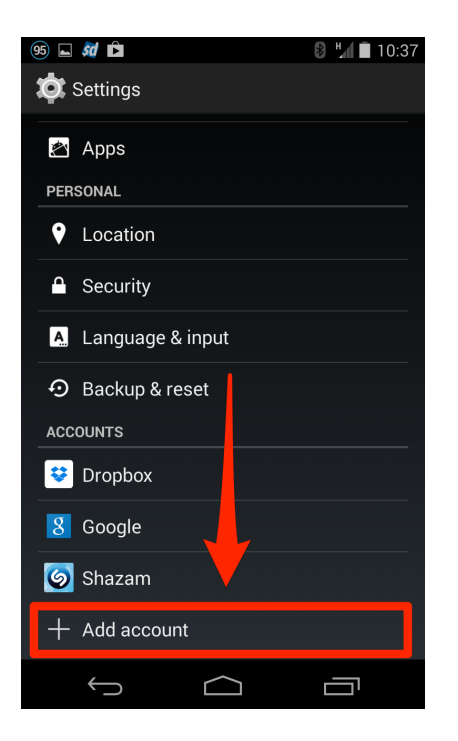

## 4) Tap on Corporate.

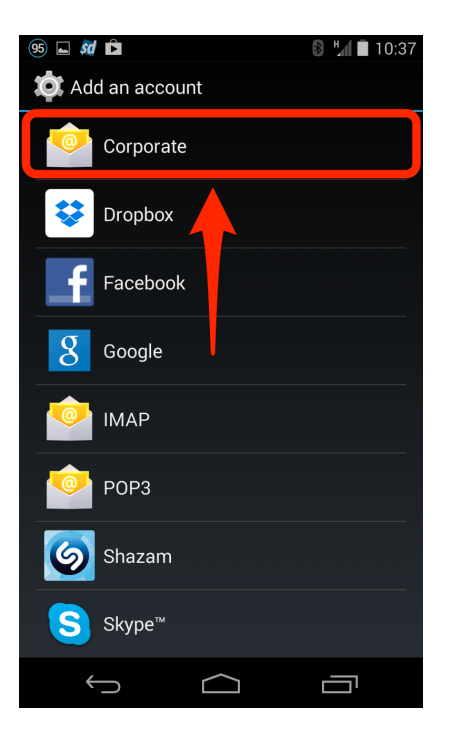

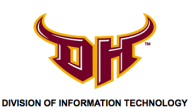

5) Enter your full CSUDH email address and password. Tap **Next** when finished.

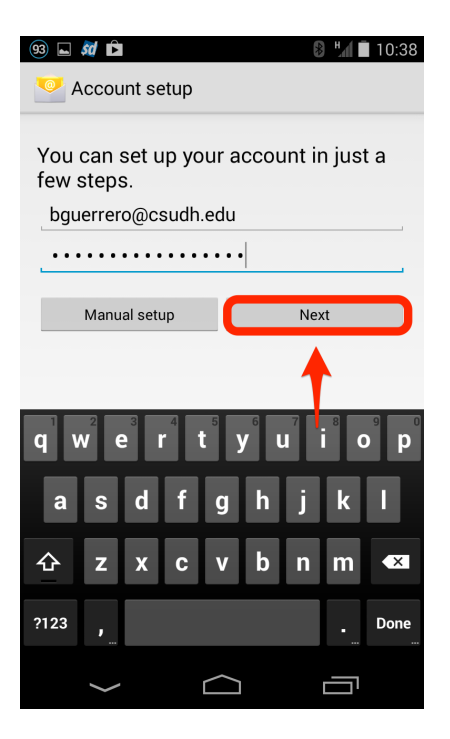

## 6) Tap Exchange.

| 93 🖬 🌌 🖻      |                  | 8 4 🗎 10:38 |  |  |  |
|---------------|------------------|-------------|--|--|--|
| Account setup |                  |             |  |  |  |
| What type of  | account is this? |             |  |  |  |
|               | POP3             |             |  |  |  |
|               |                  |             |  |  |  |
|               | IMAP             |             |  |  |  |
|               | Exchange         |             |  |  |  |
|               |                  |             |  |  |  |
|               | T                |             |  |  |  |
|               |                  |             |  |  |  |
|               |                  |             |  |  |  |
|               |                  |             |  |  |  |
| $\leftarrow$  | $\frown$         |             |  |  |  |

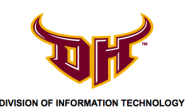

7) If you receive a **Problem with account setup** message, tap **Edit Details**.

| <ul> <li>(a) ■ ■ (a) (b) = 11:23</li> <li>(b) ■ (a) (b) = 11:23</li> <li>(c) ■ (a) (b) = 11:23</li> </ul> |           |   |   |                  |   |   |   |      |
|----------------------------------------------------------------------------------------------------|-----------|---|---|------------------|---|---|---|------|
| Username<br>bguerrero@csudh.edu<br>Password                                                               |           |   |   |                  |   |   |   |      |
| Problem with account setup<br>P<br>Confirm username, password, and                                        |           |   |   |                  |   |   |   |      |
| Edit details                                                                                              |           |   |   |                  |   |   |   |      |
| а                                                                                                    | S         | d | f | g                | h | j | k | 1    |
| 슌                                                                                                    |           |   | с |                  | b | n | m | ×    |
| ?123                                                                                                    | @         |   |   |                  |   |   |   | Next |
|                                                                                                    | $\rangle$ |   |   | $\bigtriangleup$ |   |   |   |      |

8) Enter the following information. Tap **Next** when finished:

Username: campus\YourUserName (example: campus\bguerrero) Password: Your password Server: owa.csudh.edu

| 93 🖬 🌌 🖻                   | 🛿 📕 🖬 10:40 |
|----------------------------|-------------|
| 🥯 Account setup            |             |
| Username                   |             |
| campus\bguerrero           |             |
| Password                   |             |
|                            |             |
| Server                     |             |
| owa.csudh.edu              |             |
| Port                       |             |
| 443                        |             |
| Security type              |             |
| SSL/TLS                    |             |
| Client certificate<br>None | Select      |
| Mobile Device ID           |             |
| androidc676113320          |             |
|                            |             |
|                            | Next        |
| $\bigcirc \qquad \bigcirc$ |             |

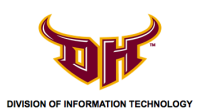

#### 9) If you receive a **Remote Security Administration**, tap **OK**.

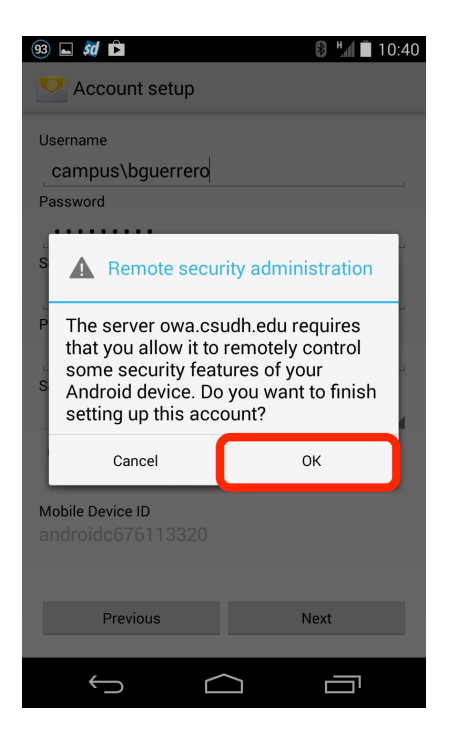

9) Edit by tapping the section **Days to sync** to choose how far back you want your email to sync (Default is **Last Week**, which will only sync email from the prior week). Tap **Next** when finished.

| 93 🖬 🗖 🖻 🚯 🖬 10:40                                                                         | 93 🖬 🚧 🖻                 | 🛿 💾 🔳 10:41 | 93 🖬 🌌 🖻                                                                                      | 🕑 🌿 🖬 10:40 |  |  |
|--------------------------------------------------------------------------------------------|--------------------------|-------------|-----------------------------------------------------------------------------------------------|-------------|--|--|
| Account settings                                                                           | Account settings         |             | Account settings                                                                              |             |  |  |
| Inbox checking frequency                                                                   | Inbox checking frequency |             | Inbox checking frequency                                                                      |             |  |  |
| Automatic (Push)                                                                           | Automatic (Push)         |             | Automatic (Push)                                                                              |             |  |  |
| Days to sync                                                                               | Days to sync             |             | Days to sync                                                                                  |             |  |  |
| Last week                                                                                  | Last week                |             | Last week                                                                                     |             |  |  |
| <ul> <li>Notify me when email arrives</li> <li>Sync contacts from this account.</li> </ul> | Last day                 |             | Notify me when emai                                                                           | l arrives   |  |  |
| Sync calendar from this account                                                            | Last three days          |             | Sync calendar from t                                                                          | his account |  |  |
| Sync email from this account                                                               | Last week                |             | Sync email from this account<br>Automatically download attachments wher<br>connected to Wi-Fi |             |  |  |
| Automatically download attachments when<br>connected to Wi-Fi                              | Last two weeks           |             |                                                                                               |             |  |  |
| Previous Next                                                                              | Last month               |             | Previous                                                                                      | Next        |  |  |
|                                                                                            | All                      |             |                                                                                               |             |  |  |
|                                                                                            |                          |             |                                                                                               |             |  |  |
|                                                                                            |                          |             |                                                                                               |             |  |  |
|                                                                                            |                          |             | ý Ć                                                                                           |             |  |  |

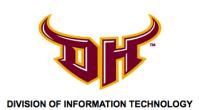

10) Give the account a name and tap Next.

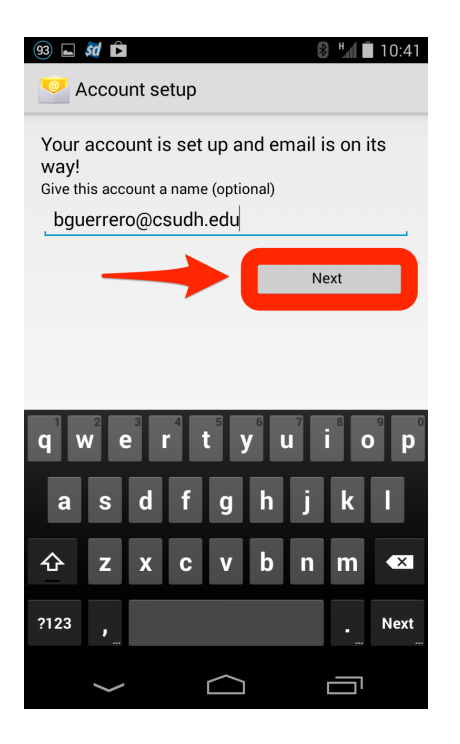

11) If you receive a notification about **Activate device administrator**, tap **Activate**.

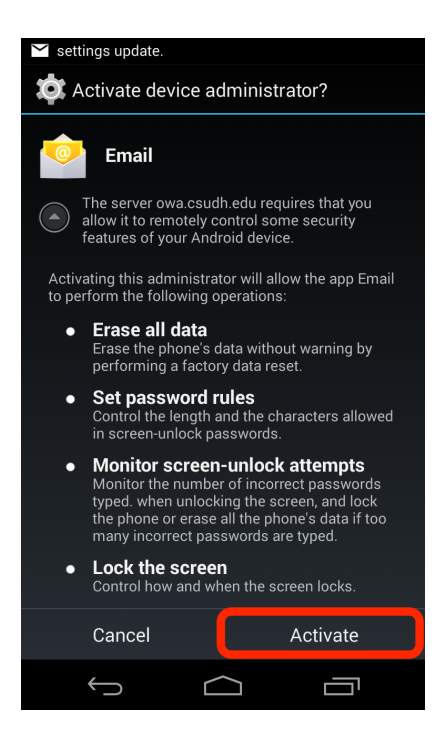

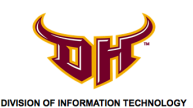

12) Navigate to your Application Menu and tap **Email** to access your account.

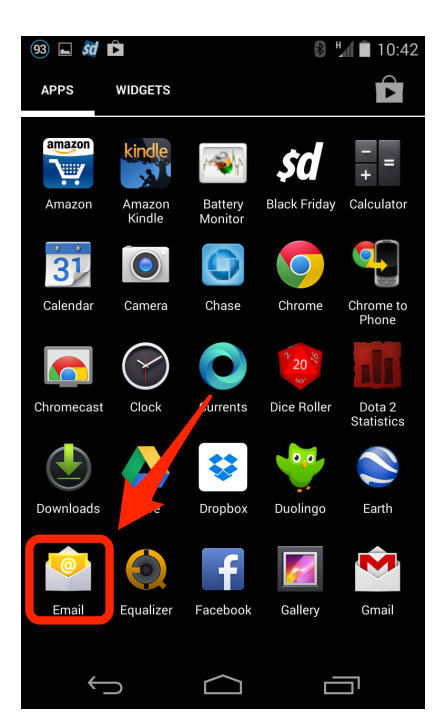